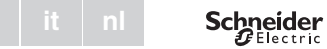

# Universal Temperaturregler Einsatz mit Touch-Display

Gebrauchsanleitung

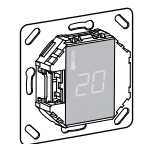

de

MTN5775-0000

# Zubehör

- MTN5775-0003 Fußbodensensor

Zum Betrieb des Thermostaten im Fußboden- oder im Dual-Modus

# Für Ihre Sicherheit

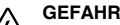

Lebensgefahr durch elektrischen Schlag. Alle Tätigkeiten am Gerät dürfen nur durch ausgebildete Elektrofachkräfte erfolgen. Beachten Sie die länderspezifischen Vorschriften.

#### Thermostat kennenlernen

Mit dem Universal Temperaturregler Einsatz mit Touch-Display (Im folgenden Thermostat genannt) können Sie die Raum- oder Bodentemperatur regeln. Die Bedienung erfolgt über ein Touch-Display.

Der Thermostat verfügt über Anschlussmöglichkeiten für elektrische Fußbodenheizungen, Radiatoren oder Stellantriebe, die geschaltet werden können.

#### Betriebs-Modi

Der Thermostat kann in drei verschiedenen Modi betrieben werden:

#### Raumluft-Modus:

Der interne Temperatursensor erfasst die Raumtemperatur. Der Thermostat regelt diese mit Hilfe der angeschlossenen Heizlast

#### Fußboden-Modus:

Der Fußbodensensor erfasst die Fußbodentemperatur. Der Thermostat regelt diese mit Hilfe der Fußbodenheizuna.

#### Dual-Modus:

Der interne Temperatursensor überwacht die Raumtemperatur und regelt diese mit Hilfe der Heizlast. Zugleich überwacht der Fußbodensensor die Fußbodentemperatur und begrenzt diese auf den voreingestellten Wert der maximalen Temperatur ("max Temp")

Dieser Modus empfielt sich besonders bei temperaturempfindlichen Parkett- oder Laminatfußböden.

In allen Betriebs-Modi können Sie zur Temperaturabsenkung (TA) externe Zeitschalter anschließen. Ebenso können Sie über den TA-Eingang verschiedene Funktionen nach der "PilotWire" Spezifikation nutzen:

| Halbwelle:               | Funktion:         |  |
|--------------------------|-------------------|--|
| keine                    | keine Absenkung   |  |
| beide                    | Absenkung         |  |
| positive                 | Regelung AUS      |  |
| negative                 | Frostschutz       |  |
| beide (kurzes Intervall) | Einstellung -1 °C |  |
| beide (langes Intervall) | Einstellung -2 °C |  |
|                          |                   |  |

# Thermostat montieren

# Einbauort des Thermostats

,≣

**\_**\_

**\_**,

≣,

Zum Betrieb des Thermostates im Raumluft- oder Dual-Modus muss der eingebaute Temperatursensor weitgehend vor äußeren Einflüssen und Temperaturschwankungen geschützt werden um eine zuverlässige Erfassung der Raumtemperatur sicherzustellen.

- Beachten Sie daher bei der Planung des Einbauortes: Mindesthöhe des Einbauortes: 1,5 m über dem Fußhoden
- Nicht in unmittelbarer N\u00e4he von Fenstern, T\u00fcren und Lüftungsöffnungen einbauen.

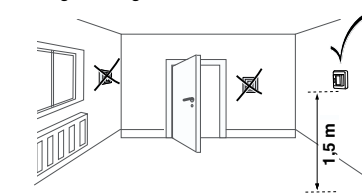

- Nicht über Heizkörpern oder anderen Wärmequellen einbauen
- Nicht verdeckt oder hinter Vorhängen einbauen.
- Direkte Einstrahlung von Sonnenlicht oder Lampen vermeiden

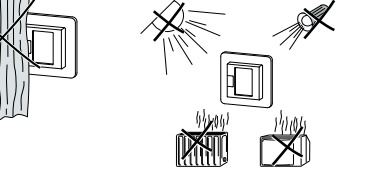

#### Einbauort des Fußbodensensors

Zum zuverlässigen Betrieb im Fußboden- oder Dual-Modus muss der Fußbodensensor vor äußeren Einflüssen und Temperaturschwankungen geschützt werden.

Beachten Sie daher bei der Planung des Einbauortes:

- · Mindestens mit einem Abstand von 1 m von Wänden oder Türen verlegen.
- Mittig in den Schleifen der Fußbodenheizung verlegen (siehe Zeichnung).
- · Den Fussbodensensor in einem Kunststoffrohr mit Innendurchmesser 16 mm verlegen.

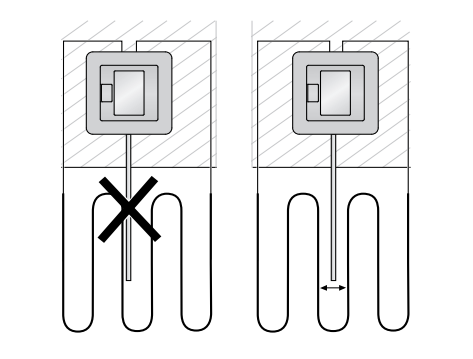

#### Thermostat verdrahten

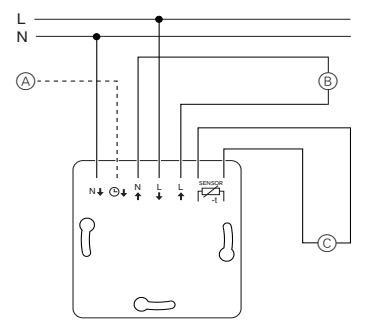

A Externer Zeitschalter (TA) oder "PilotWire"

- B Heizlast / Stellantriebe
- © Fußbodensensor

## Thermostat und Abdeckungen montieren

- (1) Thermostat in UP-Dose einbauen.
- 2 Rahmen auf den Einsatz auflegen.
- (3) Schnappring eindrücken bis dieser den Rahmen andrückt.
- Die Wahl einer Zentralplatte mit Schalter bietet die Möglichkeit, sowohl das Gerät, als auch die angeschlosssene Last, zweipolig vom Netz zu trennen
- Nach Montage einer Zentralplatte ohne Druckschalterplatte ist der Druckschalter (S) des Thermostats verdeckt und kann nicht mehr betätigt werden
  - Stellen Sie deshalb sicher, dass der Druckschalter (S) hineingedrückt ist (Schaltstellung "EIN"), bevor Sie die Zentralplatte montieren.
- (4) Zentralplatte aufdrücken bis diese hörbar einrastet.

(S)

Abdeckungen demontieren

platte zu lösen

# Thermostat in Betrieb nehmen

#### Erstes Einschalten des Thermostats

- · Zentralplatte mit Druckschalter: Der Thermostat lässt sich ietzt per Software-Schalter und zusätzlich per
- Zentralplatte ohne Druckschalter: Der Thermostat lässt sich nur ner Software-Schalter aus- und ein-

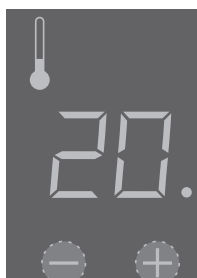

# Zum Ausschalten per Software-Schalter:

- (1) "+" und "-" gleichzeitig drücken.
- 2 Drei Sekunden lang halten. 3
  - Weiterdrücken wenn "PinCodE" angezeigt
  - wird Thermostat schaltet sich aus.

Alle Voreinstellungen, die beim ersten Einschali ten des Thermostates angezeigt werden, können Sie später im Einstell-Menü (Siehe "Thermostat bedienen") anpassen.

#### Abfrage des Sprach-Pin-Code

4

Beim ersten Einschalten erfragt das Display zunächst den Sprach-Pin-Code, um die nachfolgenden Meldungen in der richtigen Sprache anzuzeigen.

| Anzeige  | Bedeutung                      | Symbol |
|----------|--------------------------------|--------|
| P inCodE | Sprach-Pin-Code ein-<br>geben! | EodE   |
|          |                                |        |

Drücken Sie "+" so oft, bis der richtige Sprach-Pin-Code angezeigt wird

PIN

14

15

16

17

#### Die Sprach-Pin-Codes sind: Sprache PIN Sprache

|    |    |        | ( ) ( ) ( ) ( ) ( ) ( ) ( ) ( ) ( ) ( ) |
|----|----|--------|-----------------------------------------|
| EN | 11 | NL     |                                         |
| DE | 12 | ES     |                                         |
| FR | 13 | PT     |                                         |
|    |    | Symbol |                                         |

Bestätigen Sie Ihre Auswahl durch gleichzeitiges Drücken von "+" und "-"

#### Anzeige des Betriebsmodus

Der Thermostat erkennt selbsttätig den angeschlossenen Fußbodensensor und geht dann automatisch in den Fußboden-Modus ("Boden"), ansonsten in den Raumluft-Modus ("Luft").

Die Voreinstellungen werden jetzt angezeigt.

- Ist ein Fußbodensensor angeschlossen, können i Sie vom Fußboden-Modus später auch in den Dual-Modus wechseln (Siehe "Thermostat bedienen").
- lien zu schützen.

Die maximalen Temperaturen sind werksseitig eingestellt

- 35 °C im Raumluft Modus
- 40 °C im Fußboden Modus und
- 27 °C (Fußbodentemperatur) im Dual Modus

Auff

Auswa

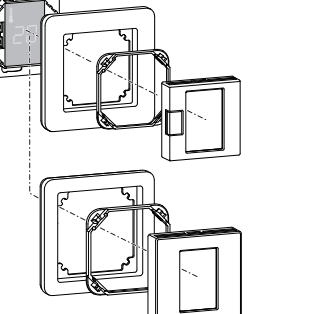

2 Zentralplatte nach vorne kippen und abnehmen.

(1) Mit geeignetem Schraubendreher an der markier-

ten Stelle drücken, um die Arretierung der Zentral-

③ Schnappring mit geeignetem Schraubendreher heraushebeln und entnehmen

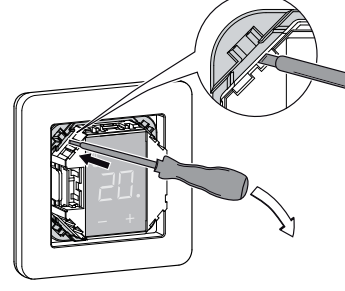

(4) Rahmen abnehmen.

- Druckschalter aus- und einschalter
- schalten

# Bis zum Aufheizen des Bodens oder des Raumes bevor Sie eine höhere Temperatur einstellen.

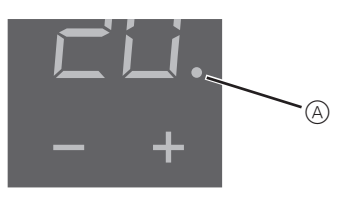

- Drücken von "+" oder "-".
- play angezeigt.
- aufheizt

## Die Grundeinstellungen verändern

te lang keine Eingabe erfolgt. i stell-Menüs nacheinander angezeigt. durch Drücken von "+" oder "-". gleichzeitiges Drücken von "+" und "-". (1) "+" und "-" drei Sekunden lang gleichzeitig drücken, um das Einstellmenü zu aktivieren. 2 Den Sprach-Pin-Code eingeben und bestätigen.

Anzeige

P inCodE

und bestätigen

Anzeige

bodEn

LUFE

dURL

stätigen.

#### Thermostat bedienen

## Die gewünschte Temperatur einstellen

auf die eingestellte Temperatur können mehrere Stunden vergehen. Warten Sie daher einige Zeit,

Wählen Sie die gewünschte Raumtemperatur durch

· Die gewünschte Raumtemperatur wird auf dem Dis-

• Der blaue Punkt (A) zeigt an, dass die Heizlast gerade

Der Thermostat kehrt automatisch in die Normalanzeige zurück, wenn im Einstellmenü eine Minu-

Die Einstellungen werden nach Auswahl des Ein-

· Wählen Sie den gewünschten Wert jeweils

Bestätigen Sie Ihre Auswahl jeweils durch

Die jeweiligen Sprach-Pin-Codes entnehmen Sie 
 Die jeweiligen Sprach- im Goude im

 Kapitel "Thermostat in Betrieb nehmen".

| Bedeutung                              | Symbol |
|----------------------------------------|--------|
| Eingabeaufforderung<br>Sprach-Pin-Code | CodE   |

#### 3 Den gewünschten Betriebs-Modus auswählen

| edeutung         | Symbol |
|------------------|--------|
| orderung zur     | F I    |
| nl des Betriebs- | F2     |
|                  | FB     |

(4) Die maximale Temperatur einstellen und dann be-

Im Raumluft- und im Fußboden-Modus können Sie die maximale Temperatur einstellen. Im Dual-Modus begrenzt dieser Wert die Temperatur des Fußbodens um temperaturempfindliche Materia-

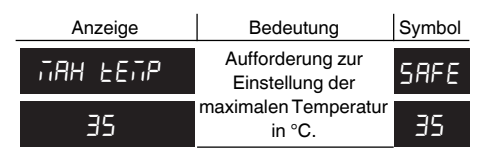

# (5) Die Absenkungstemperatur einstellen und bestä-

Die Temperaturabsenkung (TA) ist nur wirksam, wenn ein externer Zeitgeber (z. B. PilotWire) angeschlossen ist.

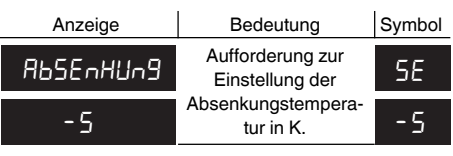

Die werksseitige Einstellung ist -4K.

# Was tun bei Störungen?

#### Fehlerausgaben auf dem Display

| Anzeige    | Bedeutung                                | Symbol |
|------------|------------------------------------------|--------|
| Error      | Falsche Eingabe, allge-<br>meiner Fehler | ΕE     |
| Err ŁEñP   | Interne Überhitzung<br>des Thermostats   | ΕI     |
| Err SEnSor | Fußbodensensor wird<br>nicht erkannt     | 65     |

#### Angeschlossene Last heizt nicht

- Anzeige auf dem Display beachten: Bei "Err Temp" und "Err Sensor" die Ursache des Fehlers untersuchen
- Stromversorgung überprüfen.
- · Thermostat aus- und wieder einschalten.
- Einstellung "max Temp" überprüfen. Möglicherweise ist der Wert zu niedrig eingestellt. (maxTemp)
- Last überprüfen
- bei externer Zeitsteuerung Steuerspannung überprü-

# Keine Anzeige auf dem Display:

- Stromversorgung überprüfen.
- · Thermostat aus- und wieder einschalten.

### Technische Daten

Nennspannung: Nennlast (Ohmsch): Nennlast (induktiv): Wirkungsweise: Standard: Schutzart Gehäuse: Überspannungs-/ Überhitzungssicherung: Bemessungsstoßspannung: Betriebstemperatur: Einstell-Bereich Raumtemperatur: Bodentemperatur: Absenkung:

230 V AC, 50 Hz 16 A 1 A, cos φ = 0,6 1 C DIN 60730-2-9 IP 20

elektronisch 4 kV -10 °C bis +35 °C

+5 °C bis +35 °C +5 °C bis +50 °C +/-9 °C von der eingestellten Temperatur 1 °C

Anzeigegenauigkeit::

# Schneider Electric Industries SAS

Bei technischen Fragen wenden Sie sich bitte an die zentrale Kundenbetreuung in Ihrem Land. www.schneider-electric.com

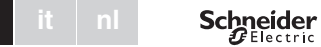

# Unité de contrôle de température universelle encastrée à écran tactile

Notice d'utilisation

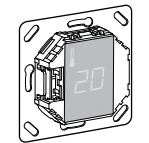

MTN5775-0000

# Accessoires

- Capteur de température de sol MTN5775-0003 Pour un fonctionnement du thermostat en modes Sol et

# Mixte.

# Pour votre sécurité

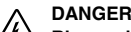

/f Risque de mort par choc électrique. Tous les travaux sur l'appareil doivent être impérativement effectués par des membres du personnel électricien compétent et qualifié Respectez les prescriptions nationales.

# Fonction du thermostat

L'unité de contrôle de température universelle encastrée à écran tactile (dénommée ci-après thermostat) vous permet de réquier la température ambiante ou au sol L'unité s'utilise au moyen d'un écran tactile. Le thermostat peut être raccordé à des systèmes de chauffage au sol, à des radiateurs ou encore à des systèmes de chauffage ambiant.

#### Modes de fonctionnement

Le thermostat peut fonctionner en trois modes différents :

Mode Air ambiant ·

Le capteur thermique interne détecte la température ambiante. Le thermostat régule la charge, en fonction de la température ambiante.

#### Mode Sol :

Le capteur de température de sol détecte la température du sol. Le thermostat régule la charge, en fonction de la température du sol.

Mode Mixte :

Le capteur thermique interne surveille la température ambiante et régule la charge, en fonction de la température ambiante

Dans le même temps, le capteur de température de sol surveille la température du sol et la limite à la valeur de température maximum prédéfinie (« max Temp »). Ce mode est tout particulièrement recommandé pour les parquets et les planchers stratifiés.

Il est possible, quel que soit le mode de fonctionnement, de raccorder un interrupteur horaire externe pour une réduction de température (TR). L'entrée TR peut être également utilisée pour diverses fonctions suivant les spécifications du « PilotWire » :

| Demi-onde : | Fonction :          |
|-------------|---------------------|
| Aucune      | Pas de réduction    |
| Les deux    | Réduction           |
| Positive    | Régulateur OFF      |
| Négative    | Protection hors-gel |
|             |                     |

Les deux (impulsion courte) Valeur de consigne - 1 °C Les deux (impulsion longue) Valeur de consigne - 2 °C

# Installation du thermostat

# Installation du thermostat

,≣

**\_**\_

**■**。

\*

Si vous souhaitez utiliser le thermostat en mode Air ambiant ou Mixte installez-le autant que possible à l'abri des influences extérieures et des variations de température pour garantir une détection fiable de la température ambiante

Tenez compte des points suivants au moment de choisir le lieu de montage

- Hauteur de montage minimum : 1,5 m au-dessus du
- N'installez pas l'appareil trop près de fenêtres, de portes ou d'ouvertures d'aération.

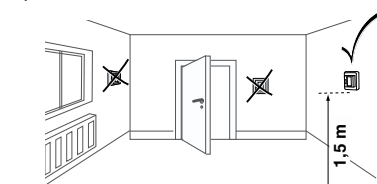

- · N'installez pas l'appareil au-dessus de chauffages ou autres sources de chaleur
- Ne recouvrez pas l'appareil, ne l'installez pas derrière des rideaux.
- Évitez d'exposer l'appareil aux rayons du soleil ou à la lumière générée par des lampes.

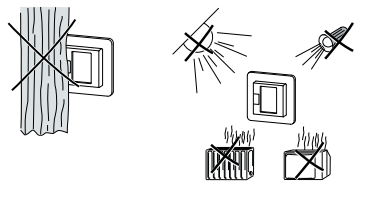

# Installation du capteur de température de sol

Afin de garantir un fonctionnement fiable en modes Sol et Mixte installez le capteur de température de sol autant que possible à l'abri des influences extérieures et des variations de température.

Tenez compte des points suivants au moment de choisir le lieu de montage

- Montez le capteur à 1,0 m des murs et des portes, dans la mesure du possible
- · Centrez le capteur dans la boucle (voir figure ci-dessous).
- · Placez le capteur de température de sol dans un tube en plastique d'un diamètre intérieur de 16 mm.

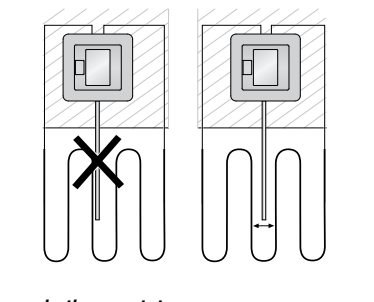

## Câblage du thermostat

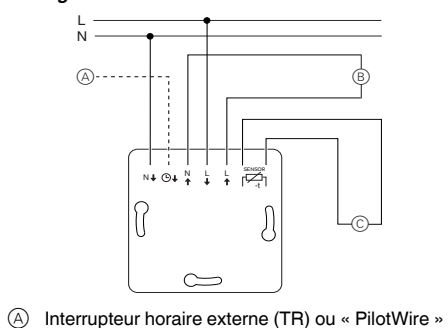

- (B) Consommateur thermique/servomoteur thermoé-
- lectrique © Capteur de température de sol

# Encastrement du thermostat et des couvercles

- (1) Installez le thermostat dans un boîtier encastré.
- 2 Placez le cadre sur le mécanisme.
- ③ Enfoncez le col encliquetable jusqu'à ce qu'il plaque bien contre le cadre.
- Choisissez un enioliveur à interrupteurs pour pouvoir déconnecter du réseau sur les deux bornes à la fois l'appareil et le consommateur raccordé
- Si un enjoliveur a été installé sans plaque d'interrupteur, l'interrupteur de thermostat (S) est recouvert et ne peut plus être activé Il est donc important de s'assurer que l'interrupteur (S) a bien été actionné (position d'interrupteur « ON ») avant de mettre l'enjoliveur en place.
- (4) Appuyez sur l'enjoliveur jusqu'à ce qu'il s'enclenche dans son emplacement.

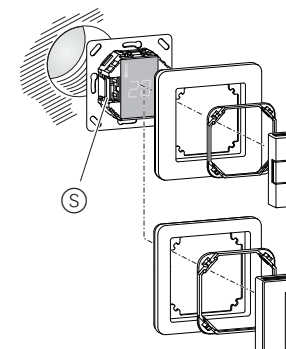

# Retirer les couvercles

(1) À l'aide d'un tournevis approprié, appuyez dans les emplacements caractérisés pour désenclencher l'enioliveur.

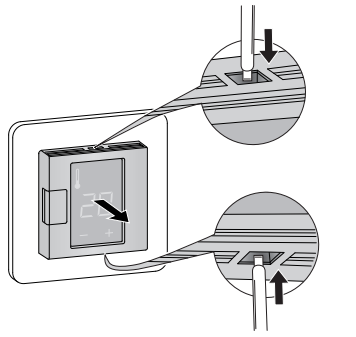

- (2) Inclinez l'enjoliveur vers le haut et retirez-le.
- ③ Soulevez le col encliquetable à l'aide d'un tournevis approprié et retirez-le.

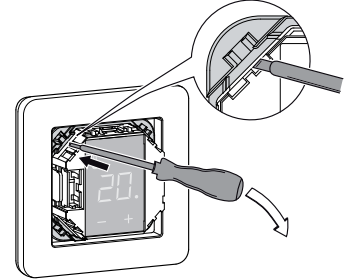

(4) Ôtez le cadre.

# Mise en service

#### Première mise en service du thermostat

- · Enjoliveur avec interrupteur : La mise en service ou hors service du thermostat s'effectue en utilisant soit l'arrêt du logiciel, soit l'interrupteur
- · Enjoliveur sans interrupteur : La mise en service ou hors service du thermostat s'effectue en utilisant l'arrêt du logiciel.

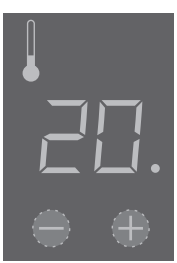

#### Pour éteindre l'appareil en utilisant l'arrêt du logiciel.

- appuyez simultanément sur « + » et « »,
- (2) maintenez les touches enfoncées pendant 3 secondes.
- (3) maintenez la pression lorsque « COdE » est demandé
- (4) le thermostat s'éteint.

#### Redémarrez thermostat par l'intermédiaire de l'arrêt du logiciel en appuyant sur « + » ou « - ».

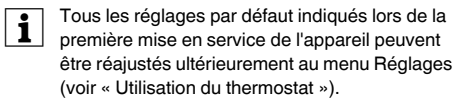

#### Demande du code pin de la langue

Lors de la première mise en service de l'appareil, l'écran demande le code pin de la langue d'affichage, qui permet d'afficher les messages dans la langue approprié.

| Écran | Signification                                  | Picto- |
|-------|------------------------------------------------|--------|
|       |                                                | gramm  |
|       | <b>O</b> · · · · · · · · · · · · · · · · · · · |        |
| CodE  | langue d'affichage                             | Codł   |
|       |                                                |        |

Appuyez sur « + » jusqu'à ce que la langue souhaitée s'affiche.

Les codes pin des langues d'affichage sont

| Langue | PIN | Langue | PIN |
|--------|-----|--------|-----|
| EN     | 11  | NL     | 14  |
| DE     | 12  | ES     | 15  |
| FR     | 13  | PT     | 16  |
|        |     | Picto- | 17  |
|        |     | gramme |     |

Confirmez votre sélection par une pression simultanée des touches « + » et « - ».

#### Affichage du mode de fonctionnement

Le thermostat détecte automatiquement qu'un capteur de température de sol est raccordé et passe en mode Sol (« Sol »). En l'absence d'un capteur de température de sol, il passe en mode Air ambiant (« Air »). D'autres réglages usine s'affichent donc maintenant.

# Vous pouvez définir la température maximum dans les modes Air ambiant et Sol. En mode pératures extrêmes.

Le réglage usine de la température maximum est

- 35 °C en mode Air
- 40 °C en mode Sol et
- 27 °C en mode Mixte (Sol max.).

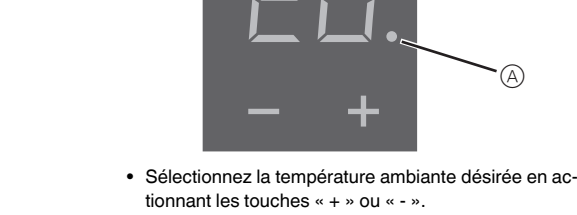

· La température ambiante souhaitée est affichée à l'écran

Réglage de la température

pérature augmenter.

• Le point bleu (A) indique que le consommateur thermique est en train de chauffer

#### Modifications des réglages de base

alages

Les reglages s anionen los ans an lorsque le menu Réglages est sélectionné.

- Sélectionnez la valeur souhaitée en actionnant les touches « + » ou « - »
- multanée des touches « + » et « ».
- Maintenez les deux touches « + » et « » appuvées pendant trois secondes pour activer le Menu Réalages
- 2 Entrez le code pin de la langue d'affichage puis confirmez

puis confirmez

Écran

SoL

Яль ЯлсЕ

dUAL

mez.

Vous trouverez les codes pin des langues d'affichage au chapitre « Démarrage ». Écran S Saisie LodE lang

S

S

mode

#### Utilisation du thermostat

Chauffer le sol ou la pièce à la température désirée peut prendre plusieurs heures. Il vous faut donc patienter quelque peu avant de voir la tem-

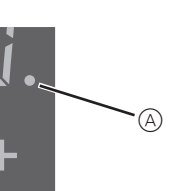

Le thermostat revient automatiquement à l'affichage normal au bout une minute si rien aucune modification n'a été effectuée dans le menu Ré-

Les réglages s'affichent les uns après les autres

· Confirmez votre sélection par une pression si-

| gnification                         | Picto-<br>gramme |
|-------------------------------------|------------------|
| lu code pin de la<br>ue d'affichage | CodE             |

#### ③ Sélectionnez le mode de fonctionnement désiré

| gnification            | Picto-<br>gramme |
|------------------------|------------------|
| élection du            | FI               |
| de fonctionne-<br>ment | F2               |
|                        | F3               |

④ Définissez la température maximum puis confir-

Mixte, cette valeur limite la température du sol afin de protéger les matériaux sensibles aux tem-

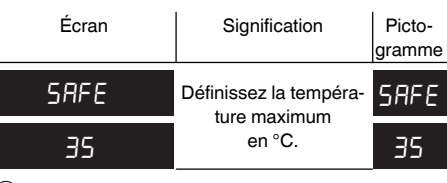

(5) Définissez la température de baisse puis confirmez.

La réduction de température (TR) intervient uniquement si un interrupteur horaire externe (p. ex. PilotWire) est raccordé.

| Écran  | Signification          | Picto-<br>gramme |
|--------|------------------------|------------------|
| SEEBAC | Définissez la tempéra- | 58               |
| -5     | de baisse en °C.       | -5               |

Le réglage usine de la réduction de température est de -4 °C

### Que faire en cas de problème ?

#### Sorties d'erreur à l'écran

| Écran       | Signification                                | Picto-<br>gramme |
|-------------|----------------------------------------------|------------------|
| ErrEUr      | Entrée incorrecte, er-<br>reur générale      | EE               |
| Err chA∟EUr | Surchauffe interne du thermostat             | ΕI               |
| Error Sol   | Capteur de température<br>de sol non détecté | 53               |

#### Le consommateur raccordé ne chauffe pas

- Observez le message généré à l'écran : Si « Err chALEUr » ou « Error SoL » s'affiche, le consommateur n'est pas raccordé. Recherchez la cause de cette erreur
- · Vérifiez la tension d'alimentation.
- Arrêtez le thermostat puis remettez-le en marche.
- Vérifiez la définition de la valeur de sécurité « SAFE ». Il se peut qu'elle soit trop basse.
- Contrôlez le consommateur.
- · Si vous utilisez un appareil de commande programmée externe, vérifiez la tension de commande.

#### L'écran est vide

- Vérifiez la tension d'alimentation.
- Arrêtez le thermostat puis remettez-le en marche.

### Caractéristiques techniques

| Tension nominale :                | 230 V CA, 50 Hz                                   |
|-----------------------------------|---------------------------------------------------|
| Charge nominale (ohmique) :       | 16 A                                              |
| Charge nominale (inductive) :     | 1 A, cos φ = 0,6                                  |
| Mode de fonctionnement :          | 1 °C                                              |
| Standard :                        | DIN 60730-2-9                                     |
| Indice de protection du boîtier : | IP 20                                             |
| Protection contre les surten-     | Electronique                                      |
| sions/                            |                                                   |
| surchauffes :                     |                                                   |
| Surtension assignée :             | 4 kV                                              |
| Température de service :          | -10 °C à +35 °C                                   |
| Plage de réglage                  |                                                   |
| Température ambiante :            | +5 °C à +35 °C                                    |
| Température au sol :              | +5 °C à +50 °C                                    |
| Réduction :                       | +/- 09 °C par rapport à<br>la température définie |

Précision de l'affichage :

# Schneider Electric Industries SAS

Si vous avez des questions d'ordre technique, veuillez contacter le service clientèle central de votre pays. www.schneider-electric.com

1 °C

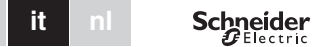

# Modulo regolatore temperatura universale con display touch

Istruzioni di servizio

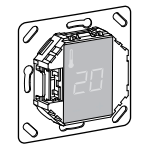

MTN5775-0000

# Accessori

- MTN5775-0003 Sensore a pavimento

Per il funzionamento del termostato nel modo pavimento e duale

#### Per la vostra sicurezza

#### PERICOLO

 $/\frac{1}{2}$  Rischio di morte per scossa elettrica. Tutti gli interventi sull'apparecchio devono essere eseguiti da elettricisti specializzati e qualificati. Osservare le norme specifiche nazionali.

#### Descrizione del termostato

Con il modulo regolatore temperatura universale con display touch (in seguito definito termostato) è possibile regolare la temperatura ambiente e del pavimento. L'unità viene azionata mediante l'uso di un display touch. Il termostato può essere collegato a sistemi di riscaldamento a pavimento, a radiatori o a sistemi di riscaldamento ambiente

#### Modi operativi

Il termostato può essere comandato in tre differenti modi:

#### Modo aria ambiente:

Il sensore temperatura interna rileva la temperatura ambiente. Il termostato controlla il carico, in base alla temperatura ambiente

Modo pavimento:

Il sensore a pavimento rileva la temperatura del pavimento. Il termostato controlla il carico, in base alla temperatura del pavimento.

#### Modo duale:

Il sensore temperatura interna monitora la temperatura ambiente e controlla il carico, in base alla temperatura ambiente

Al contempo il sensore a pavimento monitora la temperatura del pavimento, limitandola al valore di temperatura massimo predefinito ("max Temp"). Questa modalità è consigliabile soprattutto per parquet e laminati

In tutti i modi operativi è possibile collegare un interruttore a tempo esterno per la riduzione della temperatura (RT). L'immissione della RT può essere utilizzata per molteplici funzioni conformemente alle specifiche "PilotWire"

| Semionda:                | Funzione:              |
|--------------------------|------------------------|
| Nessuna                  | Nessuna riduzione      |
| Entrambe                 | Riduzione              |
| Positiva                 | Controller spento      |
| Negativa                 | Protezione da gelo     |
| Entrambe (impulso breve) | valore nominale - 1 °C |
| Entrombo (impulso lungo) | valoro nominalo - 2 °C |

# Entrambe (impulso lungo) valore nominale - 2 °C

### Installazione del termostato

# Installazione del termostato

,≣

**=**0

\*

Per poter utilizzare il termostato nel modo aria ambiente o nel modo duale, il termostato deve essere installato in modo tale da essere tutelato, il più possibile, da influssi esterni e variazioni di temperatura. Ciò garantisce la rilevazione affidabile delle temperatura ambiente.

I sequenti aspetti devono perciò essere tenuti in considerazione al momento della scelta del luogo di installazio-

- Altezza minima di montaggio: a circa 1,5 m dal pavi-
- · Scegliere un luogo d'installazione che non sia eccessivamente vicino a finestre, porte o aperture di ventilazione.

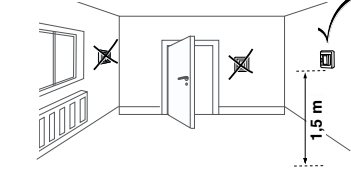

- Non installarlo al di sopra di radiatori o altre fonti di ca-
- · Non coprirlo o installarlo dietro a tende.
- Evitare l'esposizione diretta alla luce solare e alla luce di lampade

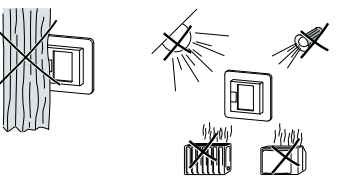

#### Installazione del sensore a pavimente

Per poter assicurare un funzionamento affidabile nel modo pavimento e nel modo duale, il sensore a pavi-

mento deve essere tutelato da influssi esterni e variazioni di temperatura. I seguenti aspetti devono perciò essere tenuti in considerazione al momento della scelta del luogo di installazio-

- Se possibile, mantenere una distanza di 1,0 m dalle pareti e dalle porte
- · Installare il sensore al centro dei circuiti (vedi figura sottostante)
- · Posizionare il sensore a pavimento in un tubo in plastica con un diametro interno di 16 mm.

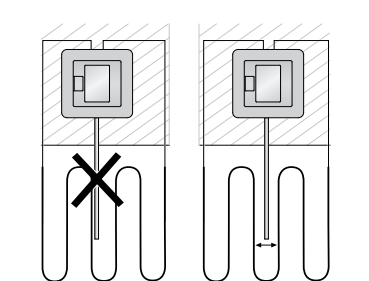

# Cablaggio del termostato

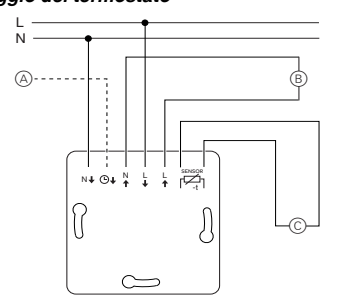

- (A) Interruttore a tempo esterno (RT) o "PilotWire"
- B Carico termico/azionatore termoelettrico
- © Sensore a pavimento

#### Montaggio del termostato e relative coperture

- (1) Installare il termostato in una scatola a incasso.
- 2 Posizionare la cornice sul modulo.
- 3 Premere verso l'interno l'anello elastico di ritegno finché esso non esercita una pressione sulla cornice.
- Selezionare una piastra centrale con interruttori che permetta di disconnettere sia il dispositivo sia il carico collegato dalla rete a livello di entrambi i morsetti.
- Una volta eseguita l'installazione di una piastra centrale priva di pannello di comando. l'interruttore del termostato (S) è coperto e non può più essere attivato

Per questa ragione è importante assicurarsi che l'interruttore (S) sia già stato inserito (posizione dell'interruttore "ON") prima di installare la piastra centrale.

(4) Esercitare pressione sulla piastra centrale fino allo scatto di inserimento

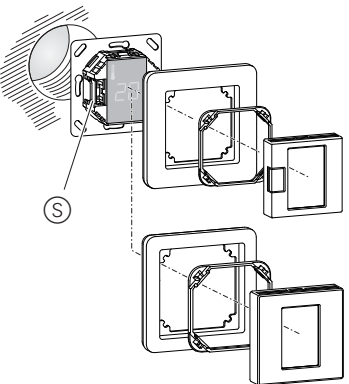

#### Rimozione delle coperture

(1) Mediante l'uso di un cacciavite adeguato, esercitare pressione sui punti indicati per allentare la piastra centrale

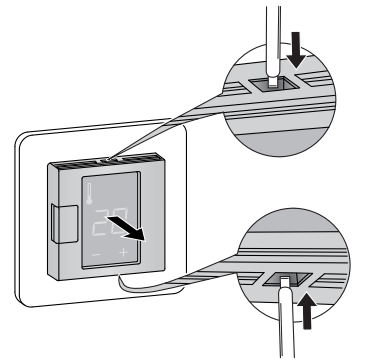

 Inclinare in avanti la piastra centrale e rimuoverla. ③ Estrarre l'anello elastico di ritegno servendosi di un cacciavite adatto e rimuoverlo.

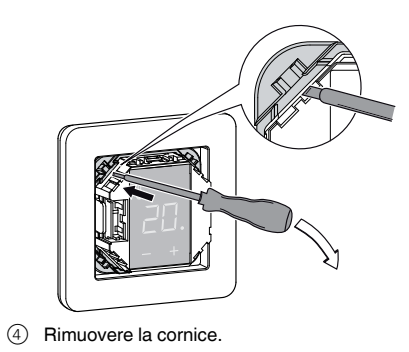

Avvio

#### Prima accensione del termostato

- · Piastra centrale con interruttore: il termostato può essere inserito e disinserito sia mediante lo spegnimento via software sia mediante l'interruttore
- Piastra centrale senza interruttore: il termostato può essere inserito e disinserito mediante lo spegnimento via software.

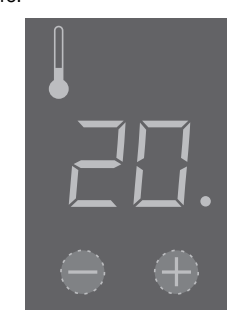

#### Per il disinserimento mediante spegnimento via software

- (1) premere contemporaneamente "+" e "-",
- 2 tenerli premuti per 3 secondi,
- (3) continuare a premerli guando viene richiesto il "CO-
- (4) il termostato si spegne.

#### Il termostato si riaccende premendo i tasti "+" o "-" in seguito a spegnimento mediante software.

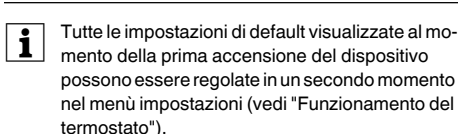

#### Richiesta del codice pin lingua

Quando si esegue per la prima volta l'accensione del dispositivo, sul display compare la richiesta di un codice pin lingua. Ciò permette di visualizzare i messaggi nella lingua corretta.

| Display | Significato                     | Simbolo |
|---------|---------------------------------|---------|
| CodE    | Inserire codice pin lin-<br>gua | CodE    |

Premere "+" finché il codice pin lingua corretto non viene visualizzato

| I codici | pin | lingua | sono: |
|----------|-----|--------|-------|
|          |     |        |       |

| Lingua | PIN | Lingua  | PIN |
|--------|-----|---------|-----|
| EN     | 11  | NL      | 14  |
| DE     | 12  | ES      | 15  |
| FR     | 13  | PT      | 16  |
|        |     | Simbolo | 17  |

Confermare la scelta effettuata premendo contemporaneamente "+" e "-"

#### Display modo operativo

Il termostato rileva automaticamente quando il sensore a pavimento è collegato, impostandosi nel modo pavimento ("Floor"). Se il sensore a pavimento non è collegato, esso si imposta nel modo aria ambiente ("Air").

Ora quindi sono visualizzate altre impostazioni di fabbrica.

Se è collegato un sensore a pavimento, è possibile passare dal modo pavimento al modo duale in un secondo momento (vedi "Funzionamento del termostato").

# Funzionamento del termostato

#### Impostazione della temperatura

ma di poter alzare la temperatura.

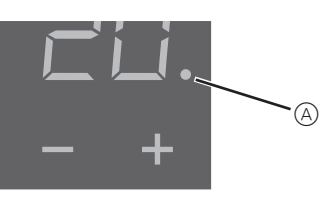

- mendo "+" o "-"
- display
- scaldando.

#### Cambiamento delle impostazioni di base

- postato nulla nel menù impostazioni per un minuto
- quando è selezionato il menù impostazioni.
- o "-"
- raneamente "+" e "-".

(1) Tenere premuti "+" e "-" insieme per tre secondi per attivare le Impostazioni di menù.

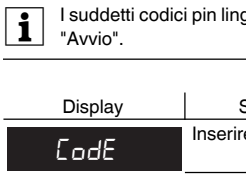

fermare

Display

FLOOR

Bir

35 °C nel modo aria

dURL

Riscaldare il pavimento o l'ambiente alla temperatura desiderata può richiedere diverse ore. È dunque necessario attendere un po' di tempo pri-

· Selezionare la temperatura ambiente desiderata pre-

· La temperatura ambiente desiderata è visualizzata sul

Il puntino blu (A) indica che il carico termico si sta ri-

Il termostato ritorna automaticamente alla visualizzazione normale del display gualora non sia im-

Le impostazioni sono visualizzate una dopo l'altra Selezionare il valore desiderato premendo "+"

Confermare la selezione premendo contempo-

2 Digitare il codice pin lingua e confermare

I suddetti codici pin lingua sono forniti al capitolo

| Significato       | Simbolo |
|-------------------|---------|
| e codice pin lin- | - (F    |
| gua               | Lodt    |

③ Selezionare il modo operativo desiderato e con-

| Significato                 | Simbolo |
|-----------------------------|---------|
|                             | FI      |
| ionare il modo<br>operativo | F2      |
|                             | F3      |

Selez

(4) Impostare la temperatura massima e confermare.

È possibile impostare la temperatura massima nei modi aria ambiente e pavimento. Nel modo duale questo valore esercita un controllo sulla temperatura del pavimento per proteggere i materiali che sono sensibili alle temperature elevate.

L'impostazione di fabbrica per la temperatura massima è

• 40 °C nel modo pavimento e • 27 °C nel modo duale (Floor max.).

| Display | Significato             | Simbolo |
|---------|-------------------------|---------|
| SAFE    | Impostare la temperatu- | SRFE    |
| 35      | massima in °C.          | 35      |

(5) Impostare la temperatura ridotta e confermare.

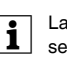

La riduzione della temperatura (RT) ha luogo solo se un timer esterno (ad es. PilotWire) è collegato.

| Display | Significato                                     | Simbolo |
|---------|-------------------------------------------------|---------|
| SEŁBAC  | Impostare la temperatu-<br>ra<br>ridotta in °C. | SE      |
| -5      |                                                 | -5      |

L'impostazione di fabbrica per la riduzione della temperatura è di -4 °C.

# Procedura in caso di problemi

#### Visualizzazioni di errore sul display

| Display     | Significato                                           | Simbolo |
|-------------|-------------------------------------------------------|---------|
| Error       | Immissione dati non<br>corretta, errore genera-<br>le | EE      |
| Error HERL  | Surriscaldamento inter-<br>no nel termostato          | ΕI      |
|             | Mancato riconoscimen-                                 |         |
| Error Floor | to del sensore a pavi-<br>mento                       | 53      |

#### Il carico collegato non riscalda

- Osservare il messaggio sul display: Qualora compaia "Error HEAt" o "Error FLoor", il carico non è collegato. Ricercare le cause dell'errore
- Controllare la tensione di alimentazione
- Disinserire e reinserire il termostato.
- Controllare l'impostazione del valore "SAFE". Il valore potrebbe essere troppo basso
- Controllare il carico
- · Se si fa uso di un apparecchio esterno di controllo temporizzato, controllare la tensione di controllo.

#### Sul display non compare nulla:

- · Controllare la tensione di alimentazione.
- Disinserire e reinserire il termostato.

# Dati tecnici

230 V CA. 50 Hz Tensione nominale Carico nominale (omico): 16 A Carico nominale (induttivo):  $1 A \cos \phi = 0.6$ Modo di funzionamento 1 C DIN 60730-2-9 Standard: Grado di protezione dell'allog- IP 20 giamento Protezione da sovratensione surriscaldamento Elettronica Sovratensioni temporanee nominali: 4 kV Temperatura di esercizio: da -10 °C a +35°C Intervallo di regolazione Temperatura ambiente: da +5°C a +35°C Temperatura pavimento: da +5°C a +50 °C +/- 0...9 °C dalla tempe-Riduzione: ratura impostata

Precisione display:

# Schneider Electric Industries SAS

1 °C

In caso di domande tecniche si prega di contattare il Centro Servizio Clienti del proprio paese. www.schneider-electric.com

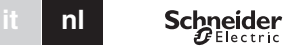

### Universele temperatuurregelaarsokkel met aanraakscherm

Gebruiksaanwiizing

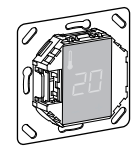

MTN5775-0000

## Accessoires

- MTN5775-0003 Vloersensor

Voor gebruik van de thermostaat in de vloerverwarmingsmodus en de dubbelfunctiemodus

# Voor uw veiligheid

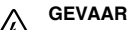

/ Levensgevaar door elektrische schok. Alle werkzaamheden aan het apparaat dienen te worden uitgevoerd door daartoe opgeleide en bekwame elektriciens. Neem de landspecifieke voorschriften in acht.

# Thermostaat - Inleiding

Met de universele temperatuurregelaarsokkel met aanraakscherm (hierna thermostaat te noemen) kunt u de temperatuur van de kamer of van de vloer regelen. Het apparaat wordt bediend via een aanraakscherm. De thermostaat kan worden aangesloten op vloerverwarmingssystemen, radiatoren of omgevingsverwarmingssystemen.

#### Bedrijfsmodi

De thermostaat kan worden bediend in drie verschillende bedrijfsmodi:

#### Omgevingstemperatuurmodus:

De interne temperatuursensor detecteert de kamertemperatuur. De thermostaat regelt de belasting aan de hand van de kamertemperatuur.

#### Vloertemperatuurmodus:

De vloersensor detecteert de vloertemperatuur. De thermostaat regelt de belasting aan de hand van de vloertemperatuur.

#### Dubbelfunctiemodus:

De interne temperatuursensor detecteert de kamertemperatuur en regelt de belasting aan de hand van de kamertemperatuur

Tegelijkertijd detecteert de vloersensor de vloertemperatuur en houdt deze op de vooraf ingestelde maximumtemperatuur ("max Temp") Deze modus is in het bijzonder geschikt voor parket-

en liminaatvloeren.

In alle bedrijfsmodi kan een externe tijdsschakelaar worden aangesloten ten behoeve van temperatuurreductie (TR). De TR-ingang kan ook worden gebruikt voor verschillende functies volgens de "PilotWire"-specificatie:

| Halve golf:          | Functie:          |
|----------------------|-------------------|
| Geen                 | Geen reductie     |
| Beide                | Reductie          |
| Positief             | Regelaar UIT      |
| Negatief             | Vorstbeveiliging  |
| Beide (korte impuls) | instelpunt - 1 °C |
| Beide (lange impuls) | instelpunt - 2 °C |

#### De thermostaat installeren

### Installatie van de thermostaat

,≣

**≣**₀

\*

Om de thermostaat te bedienen in de omgevingstemperatuurmodus of de dubbelfunctiemodus, moet de thermostaat zo worden geïnstalleerd dat deze zoveel mogelijk wordt beschermd tegen externe invloeden en temperatuurschommelingen. Dit waarborgt een betrouwbare waarneming van de kamertemperatuur.

Daarom dient bij het bepalen van de plaats van installatie met het volgende rekening te worden gehouden:

- Minimale installatiehoogte: 1,5 m boven de vloer. Niet te dicht in de buurt van ramen, deuren of ventila-
- tiegaten installeren

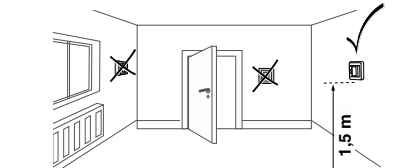

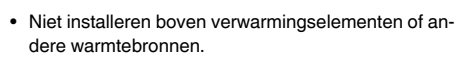

- Niet bedekken of achter gordijnen installeren.
- · Vermijd direct zonlicht en licht van lampen.

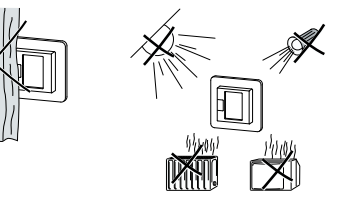

#### Installatie vloersensor

Ter waarborging van een betrouwbare werking in de vloerverwarmingsmodus en de dubbelfunctiemodus moet de vloersensor worden beschermd tegen externe invloeden en temperatuurschommelingen.

Daarom dient bij het bepalen van de plaats van installatie met het volgende rekening te worden gehouden:

- · Houd indien mogelijk een afstand van 1,0 m tussen de sensor enerzijds en muren en deuren anderzijds aan.
- Installeer de sensor in het midden van de lussen (zie afbeelding hieronder)
- · Plaats de vloersensor in een plastic buis met een binnendiameter van 16 mm.

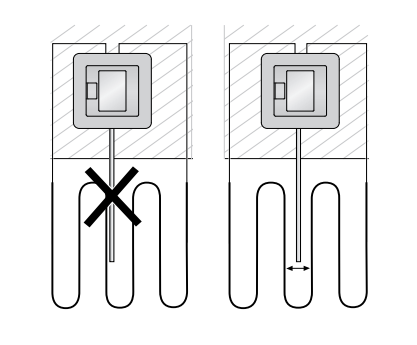

#### De thermostaat bedraden

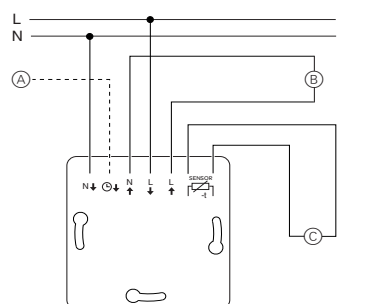

A Externe tijdschakelaar (TR) of "PilotWire"

© Vloersensor

B Warmtelast/thermo-elektrische klepaandrijving

## Thermostaat en afdekkappen monteren

- (1) Installeer de thermostaat in een inbouwkast.
- 2 Plaats het frame op de sokkel.
  - ③ Druk de veerring in totdat deze tegen het frame aangedrukt zit.
  - Door een centraalplaat met schakelaars te selecteren kunt u via beide terminals zowel het apparaat als de aangesloten belasting vanaf het netwerk bedienen
  - Zodra er een centraalplaat zonder schakelplaat is geïnstalleerd, is de thermostaatschakelaar (S) afgedekt en kan deze niet langer worden bediend. Het is daarom van belang ervoor te zorgen dat de schakelaar (S) wordt ingedrukt (schakelstand "ON" [aan]) voordat de centraalplaat wordt geplaatst
- (4) Druk de centrale plaat aan totdat deze op zijn plaats vastklikt.

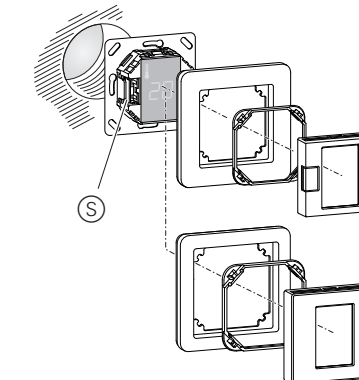

#### De afdekkingen verwijderen.

(1) Druk met een geschikte schroevendraaier op de gemarkeerde punten om de centraalplaat los te krijgen

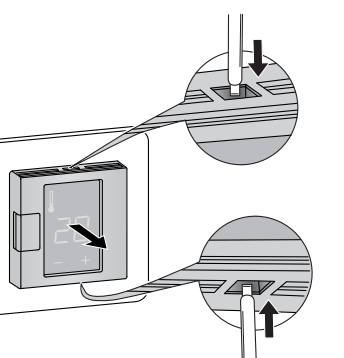

- 2 Haal de centraalplaat schuin naar voren en eruit.
- ③ Til met een geschikte schroevendraaier de veerring eruit.

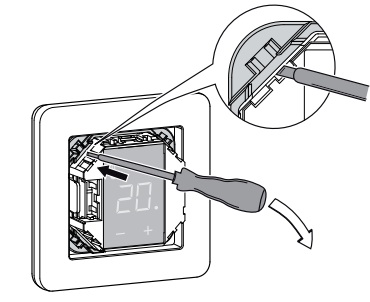

④ Verwijder het frame.

# Opstarten

## De thermostaat voor het eerst in gebruiknemen

- · Centraalplaat met schakelaar: De thermostaat kan zowel via de software als met de schakelaar worden inen uitgeschakeld.
- Centraalplaat zonder schakelaar: De thermostaat kan worden in- en uitgeschakeld via de software.

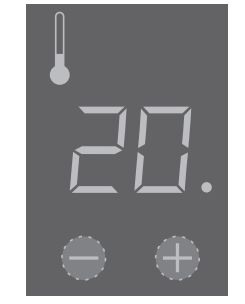

### Uitschakelen via de software.

- (1) druk "+" en "-" gelijktijdig in,
- (2) en houd deze 3 seconden lang ingedrukt.
- (3) blijf deze ingedrukt houden als "COdE" verschijnt,
- (4) de thermostaat schakelt uit.

#### Nadat de thermostaat via de software is uitgeschakeld, kan deze weer worden geactiveerd door te drukken op "+" of "-".

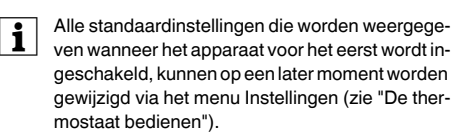

#### Verzoek pincode taal

Als het apparaat voor het eerst wordt ingeschakeld, verschijnt op het scherm het verzoek om de pincode van de taal in te voeren. Dit zorgt ervoor dat de meldingen in de juiste taal worden weergegeven

| Scherm | Betekenis             | Symbool |
|--------|-----------------------|---------|
| codE   | Pincode taal invoeren | CodE    |

Druk net zolang op "+" totdat pincode voor de gewenste taal wordt weergegeven.

De pincodes voor de verschillende talen zijn:

| Taal | PIN | Taal    | PIN |
|------|-----|---------|-----|
| EN   | 11  | NL      | 14  |
| DE   | 12  | ES      | 15  |
| FR   | 13  | PT      | 16  |
|      |     | Symbool | 17  |

Bevestig uw keuze door "+" en "-" gelijktijdig in te drukken.

#### Weergave bedrijfsmodus

De thermostaat detecteert automatisch als er een vloersensor is aangesloten en schakelt in de vloertemperatuurmodus ("Vloer"). Als de vloersensor niet is aangesloten, schakelt de thermostaat in de omgevingstemperatuurmodus ("Omgeving").

Andere fabrieksinstellingen worden nu ook weergege-

Als er een vloersensor is aangesloten, kunt u op i een later moment wisselen van de vloerverwarminosmodus naar de dubbelfunctiemodus (zie "De thermostaat bedienen").

# De thermostaat bedienen

#### De temperatuur instellen

kamer de gewenste temperatuur heeft bereikt. Wacht daarom even voordat u de temperatuur hoaer instelt.

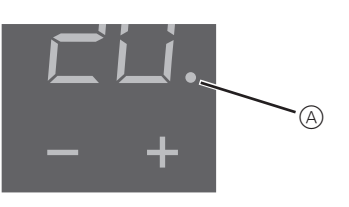

- of "-" te drukken.
- weergegeven
- De blauwe stip (A) geeft aan dat de warmtelast toenoomt

#### De basisinstellingen wijzigen

De thermostaat keert automatisch terug naar de voer in het menu Instellingen is.

- " te drukken
- te drukken
- (1) Houd "+" en "-" drie seconden lang samen ingedrukt om het menu Instellingen te activeren. (2) Voer de pincode voor de taal in en bevestig de in-

voer.

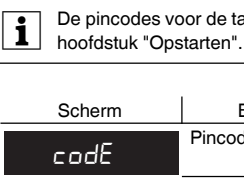

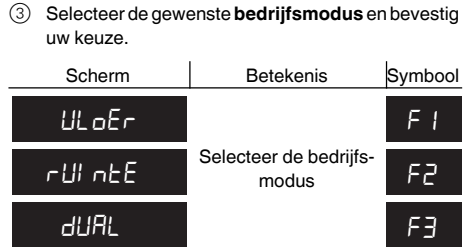

- (4) Stel de maximumtemperatuur in en bevestig de instelling.
  - ratuurmodus. In de dubbelfunctiemodus bebeschermen.

temp, vloer).

Het kan enige uren duren voordat de vloer of de

Selecteer de gewenste kamertemperatuur door op "+"

· De gewenste kamertemperatuur wordt op het scherm

normale weergave als er één minuut lang geen in-

Als het menu Instellingen wordt geselecteerd, worden de instellingen één voor één weergege-

· Selecteer de gewenste waarde door op "+" of "-

Bevestig uw keuze door "+" en "-" gelijktijdig in

De pincodes voor de talen staan vermeld in het Betekenis Symbool Pincode taal invoeren CodE

U kunt de maximumtemperatuur instellen in de omgevingstemperatuurmodus en de vloertempegrenst deze waarde de vloertemperatuur om voor extreme temperaturen gevoelige materialen te

De fabrieksinstelling voor de maximumtemperatuur is • 35 °C voor de omgevingstemperatuurmodus • 40 °C voor de vloertemperatuurmodus

· 27 °C voor de dubbelfunctiemodus (max.

Scherm

SAFE

35

Stel de maximumten peratuur in °C in.

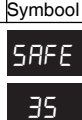

(5) Stel de gereduceerde temperatuur in en bevestig de instelling

Temperatuurreductie (TR) vindt alleen plaats als er een externe tijdklok (bijv. PilotWire) is aangesloten.

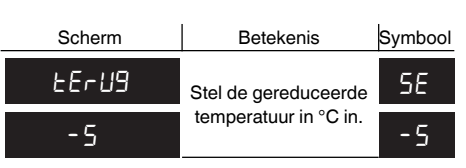

De fabrieksinstelling voor de temperatuurreductie is -4 °C.

#### Wat moet ik doen als er een probleem optreedt?

## Foutmeldingen op het scherm

| Scherm       | Betekenis                            | Symbool |
|--------------|--------------------------------------|---------|
| FoUt         | Ongeldige invoer, alge-<br>mene fout | ΕE      |
| Follt UArntE | Thermostaat oververhit               | ΕI      |
| FoUL ULoEr   | Vloersensor niet her-<br>kend        | 53      |

# Aangesloten belasting verwarmt niet

- · Lees de melding op het scherm: Als er "FoUt UArntE" of "FoUt ULoEr" staat, is de belasting niet aangesloten. Ga na wat deze fout veroorzaakt.
- · Controleer de voeding.
- Schakel de thermostaat uit en weer in.
- Controleer de waarde die is ingesteld bij "SAFE". De ingestelde waarde is mogelijk te laag.
- · Controleer de belasting.
- · Controleer de regelspanning als u een externe tijdregelaar gebruikt.

#### Scherm is leeg

- Controleer de voeding.
- · Schakel de thermostaat uit en weer in.

## Technische gegevens

| Nominale spanning:                                  | 230 V AC, 50 Hz                         |
|-----------------------------------------------------|-----------------------------------------|
| Nominale (ohmse) last:                              | 16 A                                    |
| Nominale (inductieve) last:                         | 1 A, cos φ = 0,6                        |
| Bedrijfsmodus:                                      | 1 C                                     |
| Standaard:                                          | DIN 60730-2-9                           |
| Beschermingsgraad behuizing:                        | : IP 20                                 |
| Beveiliging tegen overspan-<br>ning/oververhitting: | elektronisch                            |
| Nominale piekspanning:                              | 4 kV                                    |
| Bedrijfstemperatuur:                                | -10 °C tot +35°C                        |
| Instelbereik                                        |                                         |
| Kamertemperatuur:                                   | +5 °C tot +35 °C                        |
| Vloertemperatuur:                                   | +5 °C tot +50 °C                        |
| Reductie:                                           | +/- 09 °C vanaf inge stelde temperatuur |

Weergavenauwkeurigheid: 1 °C

# Schneider Electric Industries SAS

Neem bij technische vragen a.u.b. contact op met de centrale klantenservice in uw land. www.schneider-electric.com